# **5** software

# ARIS PROCESS PERFORMANCE MANAGER DATABASE SYSTEMS

VERSION 10.5.3 OCTOBER 2021

This document applies to ARIS Process Performance Manager Version 10.5.3 and to all subsequent releases.

Specifications contained herein are subject to change and these changes will be reported in subsequent release notes or new editions.

Copyright © 2000 - 2021 Software AG, Darmstadt, Germany and/or Software AG USA Inc., Reston, VA, USA, and/or its subsidiaries and/or its affiliates and/or their licensors.

The name Software AG and all Software AG product names are either trademarks or registered trademarks of Software AG and/or Software AG USA Inc. and/or its subsidiaries and/or its affiliates and/or their licensors. Other company and product names mentioned herein may be trademarks of their respective owners.

Detailed information on trademarks and patents owned by Software AG and/or its subsidiaries is located at <u>https://softwareag.com/licenses</u>.

Use of this software is subject to adherence to Software AG's licensing conditions and terms. These terms are part of the product documentation, located at

<u>https://softwareag.com/licenses</u> and/or in the root installation directory of the licensed product(s).

This software may include portions of third-party products. For third-party copyright notices, license terms, additional rights or restrictions, please refer to "License Texts, Copyright Notices and Disclaimers of Third Party Products". For certain specific third-party license restrictions, please refer to section E of the Legal Notices available under "License Terms and Conditions for Use of Software AG Products / Copyright and Trademark Notices of Software AG Products". These documents are part of the product documentation, located at <a href="https://softwareag.com/licenses">https://softwareag.com/licenses</a> and/or in the root installation directory of the licensed product(s).

# Contents

| 1 | General        |                             |                                                 | 1        |
|---|----------------|-----------------------------|-------------------------------------------------|----------|
| 2 | PPM dat        | abase sch                   | nema                                            | 2        |
|   | 2.1 M          | leasure an                  | nd dimension names                              | 2        |
|   | 2.2 D          | atabase ta                  | ables                                           | 2        |
|   | 2.3 P          | PM and da                   | atabase interaction                             |          |
|   | 2.3.1          | PPM s                       | server access to the database                   | 3        |
|   | 2.3            | 3.1.1                       | Connection to the database                      |          |
|   | 2.3            | 5.1.2                       | Database user                                   | 4        |
|   | 2.3.2          | Datab                       | base objects                                    | 4        |
|   | 2.3            | 5.2.1                       | Handling of NULL values                         | 5        |
|   | 2.3            | 5.2.2                       | I ransactions                                   | 5        |
|   | 2.3.3          | Datai                       | import                                          | 6        |
|   | 2.3            | 3.3.1                       | Import fragments                                | 6        |
|   | 2.3            | 5.3.2                       | Create process instances and calculate measures | 0        |
|   | 2.3.4          | Dataa                       | analysis                                        |          |
|   | 2.4 T          | ablespace                   | 9S                                              | 7        |
|   | 2.4.1          | Table                       | space types                                     | 8        |
|   | 2.4.2          | Table                       | space configuration                             | 8        |
| 3 | Support        | ed databa                   | se systems                                      | 10       |
|   | 3.1 0          | racle                       |                                                 |          |
|   | 3.1.1          | JDBC                        | driver                                          | 11       |
|   | 3.1.2          | Creat                       | e a database user                               | 11       |
|   | 3.1.3          | Expor                       | t and import a PPM database                     |          |
|   | 3.1.4          | Table                       | space configuration                             |          |
|   | 3.1            | .4.1                        | Oracle 19                                       |          |
|   | 3.1            | .4.2                        | Oracle 18                                       |          |
|   | 5.1<br>Z 1     | .4.5                        | Oracle 12c                                      |          |
|   | Z 2 10         | .+.+<br>200 M CO            |                                                 | 14<br>1/ |
|   | J.Z IE         | בסט וייוכ<br>סמסד           | ) drivor                                        |          |
|   | 3.2.1          |                             |                                                 |          |
|   | 3.2            | 2.1.1                       |                                                 |          |
|   | 3.2.2          | Creat                       | e a database user                               |          |
|   | 3.2.3          | Table                       | space configuration                             | 15<br>15 |
|   | 3 0.2.4<br>3 0 | таыс.<br>Од 1               | DR2                                             | 16       |
|   | ZZ M           | <del>.</del><br>licrosoft S | OL Sonvor                                       |          |
|   | J.J I¶         | Orect                       |                                                 | 10       |
|   | 3.3.1          | Expor                       | t and import a PPM database                     | 10<br>18 |
|   | 3.3.3          | Table                       | space configuration                             |          |
|   | 3.3.4          | Creat                       | e a database                                    |          |
|   | 3.3.5          | JDBC                        | driver                                          |          |
|   | 3.3.6          | Unico                       | de support                                      | 21       |
|   | 3.3.7          | Migra                       | tion                                            | 22       |

| <br>4 Perfo               |    |
|---------------------------|----|
| <br>4.1                   |    |
| <br>4.1                   |    |
| <br>4.1                   |    |
| <br>4.2                   |    |
| <br>5 Legal               | 25 |
| <br>5.1                   |    |
| <br>5.2                   |    |
| <br>5 Legal<br>5.1<br>5.2 |    |

# 1 General

This guide describes the database-related context pertaining to PPM server and the database system used. You should have basic knowledge of database technology and ARIS Process Performance Manager.

PPM uses an SQL RDBMS as the repository in which all configurations and data are saved. PPM has been developed in Java as a client-server application.

This user guide does not provide installation or customizing instructions for any of the database systems supported by ARIS Process Performance Manager. It intends to help you identify and optimize performance-critical scenarios.

# 2 PPM database schema

PPM uses the database for the persistent storage of all configurations, administrative settings, and imported data. It is the counterpart of the volatile, main-memory based analysis server that contains the analysis structures. In case of data loss in the analysis server, you can completely restore the analysis server from the database. Therefore, for a PPM system backup it is sufficient to back up only the PPM database schema or user.

## 2.1 Measure and dimension names

The internal names of measures and dimensions are also used for internal allocation of configuration elements in the database. Therefore, these names are subject to the restrictions posed by the underlying database system.

The measure and dimension names displayed on the PPM user interface are specified in the measure configuration (**<description>** XML elements) and depend on the interface language. Please take the following information into account when assigning internal measure and dimension names:

- Names must begin with a letter.
- Please use capital letters only.
- The only special character allowed is the underscore (no umlauts).
- Assign brief names, avoid long names. The maximum name length allowed depends on the database. We recommend a maximum name length of 25 characters.

#### Example

The following table shows a few measure and dimension names:

| Туре          | Name       | Description         |
|---------------|------------|---------------------|
| Measure       | PNUM       | Number of processes |
| Dimensio<br>n | D_MATERIAL | Material, two-level |
| Dimensio<br>n | TIME       | Time dimension      |

## 2.2 Database tables

PPM differentiates between database tables with a fixed name and tables whose names are specified by the measure configuration. The following two tables provide a few examples.

## **CONFIGURATION-BASED TABLE NAMES**

| Table name      | Description                                                         |
|-----------------|---------------------------------------------------------------------|
| ATTR_INFO       | Imported attributes                                                 |
| DBVERSIONNUMBER | Version number of the database schema                               |
| XML_CONFIGS     | Imported configurations ( <b>runinitdb</b> or <b>runppmconfig</b> ) |
| EPK_IMPORT_TBL  | Imported fragments                                                  |
| EPK_TBL         | Consolidated process instances                                      |

## CONFIGURATION-BASED TABLE NAMES

| Table name     | Description                                       |
|----------------|---------------------------------------------------|
| PC_UMG_DASHBOA | Imported data of the process instance-independent |
| RD             | measure series of Performance Dashboard           |

## **2.3 PPM and database interaction**

In this chapter, we describe the types of database access that the PPM software performs when importing and analyzing data. To grasp the content of this chapter, you should be familiar with the basic PPM functions and operation.

## 2.3.1 PPM server access to the database

To access the database, the PPM server uses the standardized JDBC (Java DataBase Connectivity) database interface. Therefore, the database type used is almost completely transparent for the PPM server. However, database manufacturer-specific differences can lead to the PPM server generating different database queries for the same task.

## 2.3.1.1 Connection to the database

Each database supported by PPM can be accessed via JDBC. The JDBC driver consists of one or multiple Java archives. The relevant Java archive files (jar) must be copied manually to **<installation directory>\ppm\server\bin\work\data\_ppm\drivers**.

## DIFFERENT DATABASES IN ONE PPM INSTALLATION

In a PPM installation, you can address database systems of different manufacturers for different clients. The relevant Java archive files (jar) must be copied manually to **<installation directory>\ppm\server\bin\work\data\_ppm\drivers**.

Only one JDBC driver can be specified for a particular database type. It is impossible to address different versions of a database type, for example, Oracle 11 and Oracle 12 with different JDBC driver versions.

## **2.3.1.2** Database user

For each PPM client, you need a single schema of a dedicated database user. The database user requires unrestricted access to the objects of their schema.

How to create such a DB user for the supported database systems is described in detail in the corresponding sections of the supported databases.

- Create an Oracle DB user. (page 11)
- Create an IBM DB2 user. (page 15)
- Create a Microsoft SQL user. (page 16)

In the database-specific **<RDBMS>\_USE\_CASE\_SENSITIVE\_USERNAME** key of the client-specific **Database\_settings.properties** configuration file, you can specify if the database system is to consider case-sensitive spelling of user names (value **true**) or not (value **false**). The default value is **false**.

## 2.3.2 Database objects

Regardless of the database system used, the PPM server needs the following database objects:

- Tables and constraints
- Sequences (if supported by DB system, otherwise the PPM server simulates a similar functionality)
- Indices
- Foreign keys

To keep up the performance of your PPM system, it is recommended that you have database system statistics calculated on a regular basis. The administrator of your database is the best person to take care of this.

If you use Oracle as a database system for PPM, you can calculate the object statistics using the **-genstats** argument of the **runppmimport** command line program during data import.

Further information is available in the command line program's help which you call up with **runppmimport -h**. Particularly for newer Oracle versions, we recommend administrative statistics calculation instead of the PPM-controlled calculation.

# 2.3.2.1 Handling of NULL values

There is a technical difference between the statements **value does not exist** (NULL value) and **value is not specified** (string with the length null). PPM database extractors can differentiate between NULL values and empty strings.

However, the database systems supported by PPM behave differently. When extracting source system data using PPM extractors, they can exhibit different reactions to NULL and "".

## ORACLE

Data fields containing empty strings or without content are read as NULL.

## SQL SERVER AND DB2

Empty strings are returned when inserting/updating. Missing columns are returned as NULL for INSERT.

# 2.3.2.2 Transactions

The PPM server is transaction-controlled on the database. Database queries are performed within a chain of command and finally applied (committed) in the database schema. This procedure is called transaction. Initially, transactions are executed temporarily in the runtime environment of the database system. Transactions that are not yet completed can be canceled (rolled back).

Transaction-controlled access to the database requires a minimum amount of system resources of the database instance.

However, the database systems supported by PPM behave differently in terms of transaction handling. The PPM application server optimally exploits the different transaction handling of the database systems supported.

#### **Examples**

 When using an Oracle-based database schema, the PPM administration components display a Save button. After saving, any changes apply immediately.  When using a DB2- or SQL server-based database schema, analysis options are limited by the READ\_LOCK transaction logic.

# 2.3.3 Data import

This chapter describes database-related processes when importing process instance data. Data import consists of two consecutive phases:

- 1. Import of fragments from application systems (page 6)
- 2. Creation and calculation of process instances (page 6)

# 2.3.3.1 Import fragments

Regardless of the data import format (system event format or graph format), process keys, hierarchy keys and shared fragment keys are calculated for the fragment instances to be imported. It is assumed that the configuration of the relevant rules is valid. If at least one process key was calculated, the imported fragment is saved in the **EPK\_IMPORT\_TBL** database table. Complete process instances are saved directly, that is, without calculating a process key.

Complete process instances are considered done. They can no longer be extended by merging them with imported fragments. A complete process instance is identified by the **AT\_EPK\_KEY** process instance attribute.

# 2.3.3.2 Create process instances and calculate measures

## **COPY EPC PHASE**

In this step, the imported fragments are exported from the **EPK\_IMPORT\_TBL** table and written to the **EPK\_TBL** table. The calculated values of all process-related keys (process, shared fragment, hierarchy keys) are saved with foreign key relation to the corresponding fragment in certain tables. Exactly to which tables they are saved depends on the state of the database, for example, if process instances already exist in the database. Subsequently, the fragment is deleted from the **EPK\_IMPORT\_TBL**.

## **MERGER PHASE**

Fragments with identical process key are combined in one process instance. Two fragments are processed for this, that is, all objects and connections of the fragment with the older import time stamp are copied to the fragment with the more recent import time stamp. This process is repeated until only unique process keys exist in the database.

## **HIERARCHIES PHASE**

The sequence of calculation of hierarchically dependent process instances is specified and the state of the references is updated.

## MEASURE CALCULATION PHASE

In this phase, process instances are typified and calculated. Fragments and keys no longer needed in the database are deleted and the calculated process instances are written back into the **EPK\_TBL**.

Consolidating fragments into process instances requires the process keys of all imported fragments to be held in the main memory so that they can be processed simultaneously. If you import a large number of fragments in one import process, the main memory size might not be sufficient. Use the **<IMPORT\_SCENARIO>\_READ\_RATE\_EPC** key of the **EpkImport\_settings.properties** configuration file to set the maximum number of fragment instances to be imported in one process step. The default value is 100000. See also **PPM Data Import.pdf** for details on the various import scenarios provided by PPM.

## **2.3.4** Data analysis

Once the processes have been calculated during measure calculation and the resulting measures and dimensions have been transferred to the analysis server, the process instances are ready to be analyzed.

## 2.4 Tablespaces

All database systems supported by PPM use particular areas on a data carrier for permanent data storage. These areas are called **tablespaces** for Oracle and DB2 databases. Microsoft uses the term **filegroups** for its SQL server products. In the following, we will use tablespace as a uniform term for both.

The PPM system uses different classes of data:

- Imported fragment instances and process instances (binary data objects)
- Administration and structure information
- Database indices

The first step in optimizing the performance of your PPM is assigning individual tablespaces to the various data classes.

# 2.4.1 Tablespace types

In the client-specific **Database\_settings.properties** configuration file, you specify which tablespaces are to save which PPM data.

The **Database\_settings.properties** configuration file is stored in the following client-specific directory.

<PPM installation>\server\bin\work\data\_ppm\config\<client>\

PPM differentiates between the following types of tablespaces:

| Tablespace name | Description                                                                                                    |
|-----------------|----------------------------------------------------------------------------------------------------|
| STDBLOB         | All database tables with binary data are saved in this tablespace, for example, the table of calculated process instances. |
| STDTABLE        | Standard tablespace.<br>In this tablespace, all data is saved that uses default<br>data types of the database system.      |
| STDINDEX        | In MS SQL Server and Oracle systems, this tablespace<br>is used for storing primary keys and index<br>information.         |

Tablespace memory requirements strongly depend on the configuration and imported data of the PPM client.

If you do not change the default configuration after creating a client, all data of the PPM client is saved in the default tablespace. The default tablespace is specified upon creation of the database user. This configuration is highly unsuitable for a productive system.

# **2.4.2** Tablespace configuration

The assignment of database tables to tablespaces is specifically indicated in the **Database\_settings.properties** client configuration file. General syntax:

<Database type>\_TBLCONF\_<Tablespace name> = Value

 Database type specifies one of the database types supported. Valid values: ORACLE\_11, ORACLE\_12, ORACLE\_18, ORACLE\_19, DB2\_10, DB2\_11, SQL\_Server\_2016, SQL\_Server\_2017, and SQL\_Server\_2019

If you are working with an **SQL Server** database type for a multi-byte client, you need to use one of the additional Unicode variants **SQL\_Server\_2016\_UNICODE**,

## SQL\_Server\_2017\_UNICODE, or SQL\_Server\_2019\_UNICODE

The syntax of the tablespace specified by "value" is database-specific, too, and is described in the corresponding subchapters of the chapter on Supported database systems (page 10).

# **3** Supported database systems

This chapter describes the administrative differences between the various database systems supported by PPM.

PPM supports the following database systems:

- Oracle 11g, 12c, 18, and 19
- DB2 11.1
- Microsoft SQL Server 2016, SQL Server 2017, and SQL Server 2019
   All versions in UNICODE as well, if data is to be saved in a multi-byte character set, such as Japanese.

When creating a client, specify the database system to be used. The database system-specific settings are specified in the subsequent configuration dialogs: Host name, port number of the database service, name of the database, and for the PPM client the name of the database user to be used, and the database user password.

The database systems supported by PPM use the term "database" with different semantics:

## ORACLE

Oracle links runtime processes and the database in one database instance. In their daily language use, they mostly use the term "database".

## IBM DB2 AND MICROSOFT SQL SERVER

With these database systems, the runtime processes of the database instance can manage any number of databases. At least the system database must exist. Microsoft calls the system database of its SQL Server products **master database**.

For **IBM DB** and **Microsoft SQL Server** database systems, we recommend that you supply each PPM client with its own database. This applies particularly to the database users required in a scaled PPM system.

# 3.1 Oracle

PPM supports the main versions **Oracle 11g**, **12c**, **18**, and **19**.

The default database of an Oracle 18 or 19 installation is a container data base, which is not supported by PPM by default.

To access the Oracle database, PPM uses the JDBC Thin Interface (type 4). Enter the access parameters for the Oracle database in the **URL** key of the client-specific **Database\_settings.properties** configuration file.

If Oracle Containers were used, the syntax is as follows:

jdbc:oracle:thin:@//<host>:<port>/<database service name>

#### Example

URL= jdbc:oracle:thin:@//pcoracle:1521/PPMPDB1

You must enter this type of URL manually in the **Database settings** dialog in PPM Customizing Toolkit.

## **3.1.1 JDBC driver**

The JDBC drivers of newer Oracle versions are usually downward compatible. Please refer to the notes provided by the manufacturer. By default, the driver is located in the **jdbc\lib** subdirectory of your Oracle installation.

#### Warning

The PPM server needs a JDBC driver that implements the JDBC-3 features used. The JDBC drivers contained in the classes\*.zip files are obsolete and unsuitable for operation with PPM. Please use the **ojdbc8\_19\_3.jar** archive for all supported Oracle systems.

Copy the driver to <installation directory>\ppm\server\bin\work\data\_ppm\drivers.

When starting, the PPM server outputs the interface type used as well as the exact database version and JDBC driver version to a log file or in the command line.

## 3.1.2 Create a database user

You can easily create a database user for PPM using suitable administration components, such as **Database control** or **EM Database Express**.

Note that user names are case sensitive in Oracle 18 and 19. PPM supports only upper case user names.

Assign the database user the roles **CONNECT** and **RESOURCE** and ensure that the user has sufficient privileges for accessing tablespaces.

Alternatively, you can create the user with an SQL script. Provided that the **PPMDATA** default tablespace and the **TEMP** tablespace exist, you can use the following script to create database users for PPM:

```
-- USER SQL
CREATE USER "UMG_EN" IDENTIFIED BY "umg_en"
DEFAULT TABLESPACE "PPMDATA"
TEMPORARY TABLESPACE "TEMP";
-- ROLES
GRANT "CONNECT" TO "UMG_EN" ;
GRANT "RESOURCE" TO "UMG_EN" ;
```

```
-- SYSTEM PRIVILEGES
GRANT UNLIMITED TABLESPACE TO "UMG EN" ;
```

#### Warning

Please avoid using system tablespaces for a PPM database user.

## 3.1.3 Export and import a PPM database

All client-specific data and configurations are saved in the schema of the database user you configured. To back up the data, you only need to export the user's schema via the **exp** Oracle command. In the command prompt, enter a command line with the following syntax:

#### exp <DB user>/<password>@<net service name> file=<file name>

To import a backed up PPM database, enter a command line with the following syntax at the command prompt:

#### imp <DB user>/<password>@<net service name> file=<file name>

#### Warning

Before importing the non-empty database schema of an existing database user you need to clear the schema by deleting and recreating the database user.

#### **Example: Export a database**

To export the schema of the database user **umg\_en** (with the same password) from the **ppm\_ppmdbsvr** database instance to the **umg\_en.dmp** file, enter the following command line in the prompt:

#### exp umg\_en/umg\_en@ppm\_ppmdbsvr file=D:\dmp\umg\_en.dmp

#### **Example: Import a database**

To import the schema again, perform the following steps via a command prompt:

Delete the existing database schema by executing these commands:

sqlplus system@ppm\_ppmdbsvr

drop user umg\_en cascade

exit

- Create the database user as described in chapter Create a database user (page 11).
- Import the schema backup:

imp umg\_en/umg\_en@ppm\_ppmdbsvr file=D:\dmp\umg\_en.dmp

# **3.1.4** Tablespace configuration

The tablespaces described in the chapter on Tablespaces (page 7) are configured as follows:

## 3.1.4.1 Oracle 19

| Tablespace name | Кеу                        |
|-----------------|----------------------------|
| Default         | ORACLE_19_TBLCONF_STDTABLE |
| Binary data     | ORACLE_19_TBLCONF_STDBLOB  |
| Indices         | ORACLE_19_TBLCONF_STDINDEX |

The tablespace is specified by the following syntax:

Key = TABLESPACE <name>

#### Example

#### Database\_settings.properties file extract:

```
ORACLE_19_TBLCONF_STDTABLE=TABLESPACE PPMDATA
ORACLE_19_TBLCONF_STDINDEX=TABLESPACE PPMDATAIDX
ORACLE 19_TBLCONF_STDBLOB=TABLESPACE PPMBLOB
```

Please note that the default database in an Oracle 19 installation is a container database that is not supported by PPM by default. User names are case sensitive in Oracle 19 and only upper case user names are supported by PPM.

## **3.1.4.2 Oracle 18**

| Tablespace name | Кеу                        |
|-----------------|----------------------------|
| Default         | ORACLE_18_TBLCONF_STDTABLE |
| Binary data     | ORACLE_18_TBLCONF_STDBLOB  |
| Indices         | ORACLE_18_TBLCONF_STDINDEX |

The tablespace is specified by the following syntax:

Key = TABLESPACE <name>

#### Example

#### Database\_settings.properties file extract:

```
ORACLE_18_TBLCONF_STDTABLE=TABLESPACE PPMDATA
ORACLE_18_TBLCONF_STDINDEX=TABLESPACE PPMDATAIDX
ORACLE_18_TBLCONF_STDBLOB=TABLESPACE PPMBLOB
```

# **3.1.4.3 Oracle 12c**

| Tablespace name | Кеу                        |
|-----------------|----------------------------|
| Default         | ORACLE_12_TBLCONF_STDTABLE |
| Binary data     | ORACLE_12_TBLCONF_STDBLOB  |
| Indices         | ORACLE_12_TBLCONF_STDINDEX |

The tablespace is specified by the following syntax:

Key = TABLESPACE <name>

#### Example

```
Database_settings.properties file extract:
```

```
ORACLE_12_TBLCONF_STDTABLE=TABLESPACE PPMDATA
ORACLE_12_TBLCONF_STDINDEX=TABLESPACE PPMDATAIDX
ORACLE_12_TBLCONF_STDBLOB=TABLESPACE PPMBLOB
```

## **3.1.4.4 Oracle 11g**

| Tablespace name | Кеу                        |
|-----------------|----------------------------|
| Default         | ORACLE_11_TBLCONF_STDTABLE |
| Binary data     | ORACLE_11_TBLCONF_STDBLOB  |
| Indices         | ORACLE_11_TBLCONF_STDINDEX |

The tablespace is specified by the following syntax:

Key = TABLESPACE <name>

#### Example

Database\_settings.properties file extract:

```
ORACLE_11_TBLCONF_STDTABLE=TABLESPACE PPMDATA
ORACLE_11_TBLCONF_STDINDEX=TABLESPACE PPMDATAIDX
ORACLE_11_TBLCONF_STDBLOB=TABLESPACE PPMBLOB
```

## **3.2 IBM DB2**

## **3.2.1 JDBC driver**

The PPM server can access a DB2 database via interface type 4. Depending on the database version used, you need corresponding JDBC drivers. The required files are located in the **java** subdirectory of your DB2 installation.

# 3.2.1.1 DB2

To access a DB2 version 11.1 server, you need the JDBC driver consisting of the following jar files: **db2jcc\_jar**, **db2jcc\_license\_cu.jar**, **db2jcc\_javax.jar**. The required files are located in the **java** subdirectory of your DB2 installation.

When starting, the PPM server outputs the exact versions of the database and the JDBC driver. In the log file or on the command line, messages like this are displayed:

```
...Establishing connection between user UMG_EN and
jdbc:db2://ppmdbsrv:50001/PPM...
...Database version used: SQL09013.
...JDBC driver used: IBM DB2 JDBC Universal Driver Architecture (3.4.65).
```

## 3.2.2 Create a database user

DB2 databases use the user management of the operating system. After the installation of the DB2 database software, the **DB2ADMIN** operating system user and the **DB2USERS** group already exist. To generate a database user for PPM, you create a corresponding operating system user and add this user to the **DB2USERS** group. Through the group membership, the new operating system user receives the privileges required for accessing the DB2 database. The minimum database-related system privileges are: **CONNECT**, **CREATETAB**, and **IMPLICITSCHEMA**.

## 3.2.3 Export and import a PPM database

DB2 does not offer an export or import option for the database schema of individual database users. Therefore, schema-related back-up strategies, such as exporting and importing a PPM database cannot be implemented.

However, you can use the database-related DB2 back-up strategies if you create a separate DB2 database for each PPM client.

## 3.2.4 Tablespace configuration

For DB2, the tablespaces described in the chapter on Tablespaces (page 7) are configured as follows:

# 3.2.4.1 DB2

| Tablespace name | Кеу                     |
|-----------------|-------------------------|
| Default         | DB2_11_TBLCONF_STDTABLE |
| Binary data     | DB2_11_TBLCONF_STDBLOB  |

For DB2, the locations where the table indices are saved must be specified when creating the table. The tablespace is specified by the following syntax:

Key = IN <Tablespace name> INDEX IN <Index tablespace name>

The keyword **DB2\_<version>\_TBLCONF\_STDINDEX** of the configuration file **Database\_settings.properties** is not supported for DB2.

#### Example

File extract Database\_settings.properties

DB2\_11\_TBLCONF\_STDTABLE=IN PPMDATA INDEX IN PPMINDX DB2\_11\_TBLCONF\_STDBLOB=IN PPMBLOB INDEX IN PPMINDX LONG IN PPMLOB The mandatory extension LONG IN <tablespace name> determines the tablespace in which

the binary database objects will be saved, all others are saved in the tablespace identified with the keyword **IN**.

## 3.3 Microsoft SQL Server

PPM supports various versions of **Microsoft SQL Server**. The versions differ in terms of behavior and administration.

Detailed information on the **Microsoft SQL Server** versions supported is available in the current Software AG System Requirements.

The following steps show an example of how to configure Microsoft SQL Server for PPM.

## 3.3.1 Create a database user

To create a database user for MS SQL Server, you can either use the SQL Server Management Studio on the server or remotely on your Desktop, or you can use the SQL command line program sqlcmd on the server directly.

Using the SQL command line tool you need to connect to the relevant database as database administrator (sa):

sqlcmd -d <database name> -U sa

For both programs, you can create a valid database user using the following commands:

```
CREATE LOGIN [<DB User>] WITH PASSWORD=N'<some password>',
DEFAULT_DATABASE=[<DB Name>], CHECK_EXPIRATION=OFF, CHECK_POLICY=OFF
```

CREATE USER [<DB User>] FOR LOGIN [<DB User>]

ALTER USER [<DB User>] WITH DEFAULT SCHEMA=[<Schema>]

```
CREATE SCHEMA [<Schema>] AUTHORIZATION [<DB User>]
GRANT CREATE SCHEMA TO [<DB User>]
GRANT CREATE TABLE TO [<DB User>]
GRANT CREATE VIEW TO [<DB User>]
```

The database user name and schema name should be identical and always created in upper case letters.

If the user account already exists, you can delete it using the following sequence of

commands:

DROP SCHEMA <schema name> DROP USER <PPM user name> DROP LOGIN <PPM login name>

#### Example

You want to create a login and user called PPMUSER in the existing MS SQL Server database PPMDB. Within the MS SQL Management Studio, open a query editor and add the following

command sequence:

```
USE [PPMDB]
GO
DROP SCHEMA <ppmschema>;
DROP USER ppmuser;
DROP LOGIN ppmuser;
GO
USE [PPMDB]
GO
CREATE LOGIN [PPMUSER] WITH PASSWORD=N'ppmuser', DEFAULT DATABASE=[PPMDB],
CHECK EXPIRATION=OFF, CHECK POLICY=OFF
GO
USE [PPMDB]
GO
CREATE USER [PPMUSER] FOR LOGIN [PPMUSER]
GO
USE [PPMDB]
GO
ALTER USER [PPMUSER] WITH DEFAULT SCHEMA=[PPMUSER]
GO
USE [PPMDB]
GO
CREATE SCHEMA [PPMUSER] AUTHORIZATION [PPMUSER]
GO
use [PPMDB]
GO
```

```
GRANT CREATE SCHEMA TO [PPMUSER]
GO
USE [PPMDB]
GO
GRANT CREATE TABLE TO [PPMUSER]
GO
USE [PPMDB]
GO
GRANT CREATE VIEW TO [PPMUSER]
GO
```

The chapter **Create database** (page 19) describes how to use **Microsoft SQL Server Management Studio** to create a database and database user for PPM.

## 3.3.2 Export and import a PPM database

The best way to create a backup of your SQL server database is to create an SQL server script first, containing the following:

```
use <database name>;
DBCC SHRINKDATABASE (<schema name>, 10)
EXEC sp_addumpdevice 'disk', '<Alias>', '<Backup file name>';
backup database <Schema name> to <Alias>;
go
```

#### Example

You want to save the **ppmuser** schema of your **ppmdb** SQL server database to the

D:\sqlserver\backup\ppm.dat file on the sqlsvr SQL server. Create the following SQL

server script:

```
use ppmdb;
DBCC SHRINKDATABASE (ppmdb, 10)
EXEC sp_addumpdevice 'disk', 'mydisk', ' D:\sqlserver\backup\ppm.dat ';
backup database ppmdb to mydisk;
go
```

Save the script, for example under **D:\sqlserver\backup\_ppm.sql**. Execute this script in the **osql** command line program:

osql -S sqlsvr -U sa -P <password> -i D:\sqlserver\backup\_ppm.sql
You can now archive the backup file you created (D:\sqlserver\backup\ppm.dat) as you
prefer, for example by moving it to a directory that is regularly backed up to tape.

## 3.3.3 Tablespace configuration

For SQL servers, the tablespaces described in the chapter on Tablespaces (page 7) are configured as follows:

#### Example: SQL Server 2017

| Tablespace name | Кеу                             |
|-----------------|---------------------------------|
| Default         | SQLSERVER_2017_TBLCONF_STDTABLE |
| Binary data     | SQLSERVER_2017_TBLCONF_STDBLOB  |
| Indices         | SQLSERVER_2017_TBLCONF_STDINDEX |

The tablespace is specified by the following syntax:

#### Key = ON < Tablespace name>

#### Example

#### File extract Database\_settings.properties

```
SQLSERVER_2017_TBLCONF_STDTABLE=ON PPMDATA
SQLSERVER_2017_TBLCONF_STDINDEX=ON PPMINDX
SQLSERVER_2017_TBLCONF_STDBLOB=ON PPMBLOB
```

## 3.3.4 Create a database

This chapter illustrates by example how you use **Microsoft SQL Server Management Studio** to set up an SQL server database for a PPM demo system and create a database user for a PPM client server.

If you want to set up an SQL server database for a productive system, please contact your SQL server system administrator. Detailed information on Microsoft SQL Server Management Studio is available in the relevant product documentation.

The example refers to SQL server version 2017 and Microsoft SQL Server Management Studio 11.0.

Note that you must configure the master database in the respective SQL Server instance with a collation that is compatible with the collation to be used for the PPM database. For instance, a case-insensitive collation for the master database is not compatible with the case-sensitive collation required for a PPM database.

## **CREATE A DATABASE**

Start **Microsoft SQL Server Management Studio** and log in with an administrative user, for example by using a Windows system administrator access.

In the pop-up menu of the node **Databases** in the tree displayed in Object Explorer, select **New Database**.

## **GENERAL** PAGE

Specify a name (for example, PPM) for the new database.

Specify the settings for the database files. To operate the PPM demo databases, a 1GB container is sufficient.

#### **OPTIONS** PAGE

Check the **Collation** setting. We recommend that you use the value **Latin1\_General\_BIN**. UTF-8 character sets are not supported for MS SQL Server databases.

Check the **Recovery Model** setting. For a demo database, the **simple** option is sufficient. Click **OK** to exit the window and create a new database.

## **CREATE A LOGIN**

After having created the database, you need to create a login for it. To do so, select the entry **New Login** in the pop-up menu of the **Security/Logins** node in Object Explorer.

In the subsequent window, select **General** under **Select a page**, then enable the **SQL Server authentication** option, and enter the name of the database user, for example, PPMDEMO (in uppercase letters) as well as the password. Assign the user the relevant default database, for example, the database you just created, **PPM**.

You will need the assigned password later when creating a PPM client. Disable the **Enforce password policy** option if you want to specify any password.

Now, select the **User Mapping** page in order to generate the default schema automatically upon the first login of the newly created user. In the **Map** column, select the database you want to map a schema to for this login name. The **User** column then shows the login name you just created and the field in the **Default schema** column becomes editable. Specify the required name in this column. We recommend that you use the login name as the default schema name, for example, PPMDEMO.

The default schema name must be in upper-case letters, for example, PPMDEMO. Entering the name of the default schema and clicking **OK** creates this schema.

## **CREATE DB USER**

Open the required database, for example, the database **PPM** you just created, and select the entry **New User** under the node **Security/Login** node in the Object Explorer configuration tree.

On the **General** page, enter the DB user name and the login name you just created. The DB user name is recommended to be the same as the login name. In the **Default schema** field, enter the name of the schema that you had assigned to the user when creating the login name.

## ADJUST DB PROPERTIES

To be able to use the database schema with the user for PPM, you need to specify certain permissions for the new user and schema. In the **Microsoft SQL Server Management Studio** 

Object Explorer, select the schema node of the created database, for example, the node **/Databases/PPM/Security/Schemas/PPMDEMO** of the previously created **PPM** database. Select **Properties** from the pop-up menu.

In the **Properties** window, select the **Permissions** node and click **View Database Permissions** to open the window **Database Properties**. The **Permissions** node is already selected there. Select the newly created user, for example, PPMDEMO and assign it the permissions **Create Schema** and **Create table** by enabling the check boxes in the **Assign**.

## CHECK DATABASE CONNECTION

Start PPM Customizing Toolkit and create a new client. In the **Database settings** dialog, enter the data for the new SQL server database and click **Test database connection**.

The test result is displayed in a separate window.

If the connection fails, you can click the Info button to display detailed information.

Before starting PPM Customizing Toolkit, make sure that the current driver for the SQL server database is located in the correct directory **<installation** 

directory>\ppm\server\bin\work\data\_ppm\drivers.

## 3.3.5 JDBC driver

To access a Microsoft SQL Server you need the required JDBC driver. This driver is available for download on the Microsoft homepage.

When starting, the PPM server outputs the interface type used as well as the exact database version and JDBC driver version.

Detailed information on the JDBC drivers required and Java versions supported is available in the current Software AG System Requirements.

# 3.3.6 Unicode support

PPM supports multi-byte character sets when using Microsoft SQL Server as a database system.

If you want to use PPM with Microsoft SQL Server Unicode databases, please note the following:

- PPM supports SQL Server databases set up for collation Latin1\_General\_BIN. SQL Server databases with other collations are not supported.
- Assign the collation at the database level.

If you change collation settings at a later time, existing database content is not changed.
 For the changed database settings to become effective, you need to reinitialize the database schema of the corresponding PPM client by running the command line program runinitdb.

#### Warning

All imported data is deleted when you initialize the database.

# 3.3.7 Migration

If you want to migrate your existing SQL server databases to Microsoft SQL Server, please ensure that the collation **Latin1\_General\_BIN** is set for these databases.

#### Warning

If you migrate databases to Microsoft SQL Server with collations other than **Latin1\_General\_BIN** it is not sure that PPM can use the migrated databases without errors.

# 4 Performance tuning

This chapter provides performance-relevant information pertaining to PPM server software and the database system.

# 4.1 Overall performance

Runtime efficiency of the PPM server system, and especially the import largely depends on the database system.

Please observe the following performance-related instructions for your PPM system:

- Monitor the runtime configuration of the database instance in frequent intervals and, if required, adjust the configuration if you see room for improvement.
- Frequently update the database statistics.
- After aggregating or deleting a large number of process instances, reorganize the tables and recalculate all database schema indices.
- The **runppmimport** command line tool supports you in recalculating the indices. Indicate the argument **-index new**, for example:
- runppmimport -client <client name> -user system -password <password> -index new

If at all possible, do not interrupt this procedure to avoid time-consuming consolidation processes in the database schema.

## 4.1.1 Hardware-related

The hardware you use directly influences the overall performance of the PPM server system.

- PPM server and database system should be installed on the same computer or connected via a network with sufficient capacity.
- If possible, select a RAID 5 or RAID 10 array-based file system for tablespace file storage.
- You can further increase performance by distributing the tablespace of the PPM tablespace types (see chapter Supported database systems (page 10)) to physically independent file systems.
- Configure an MS SQL Server database so that transaction logs and database files are saved in physically independent file systems.

# 4.1.2 Configuration-related

 Register user-defined dimensions and measures at a particular process type or process type group so that these dimensions and measures will be calculated for process instances of this process type/process type group only.

#### Warning

The standard measures (number of processes and number of functions, time, function) and all data access dimensions must be registered at the process tree root because they are required for internal calculations.

 If possible, use process measures and process dimensions. Function measure queries and function dimension queries require more calculation capacity due to the significantly larger data volume. Normally, function measures are required only if a function exists multiple times in a process instance and if you want to analyze the functions individually.

## 4.2 Import performance

When importing fragments and calculating process instances, large volumes of data are written into the database system's tablespaces. Therefore, the performance of the file system on which the tablespace files are saved determines the performance of the data import.

# 5 Legal information

## 5.1 Documentation scope

The information provided describes the settings and features as they were at the time of publishing. Since documentation and software are subject to different production cycles, the description of settings and features may differ from actual settings and features. Information about discrepancies is provided in the Release Notes that accompany the product. Please read the Release Notes and take the information into account when installing, setting up, and using the product.

If you want to install technical and/or business system functions without using the consulting services provided by Software AG, you require extensive knowledge of the system to be installed, its intended purpose, the target systems, and their various dependencies. Due to the number of platforms and interdependent hardware and software configurations, we can describe only specific installations. It is not possible to document all settings and dependencies.

When you combine various technologies, please observe the manufacturers' instructions, particularly announcements concerning releases on their Internet pages. We cannot guarantee proper functioning and installation of approved third-party systems and do not support them. Always follow the instructions provided in the installation manuals of the relevant manufacturers. If you experience difficulties, please contact the relevant manufacturer.

If you need help installing third-party systems, contact your local Software AG sales organization. Please note that this type of manufacturer-specific or customer-specific customization is not covered by the standard Software AG software maintenance agreement and can be performed only on special request and agreement.

# 5.2 Support

If you have any questions on specific installations that you cannot perform yourself, contact your local Software AG sales organization

(https://www.softwareag.com/corporate/company/global/offices/default.html). To get detailed information and support, use our websites.

If you have a valid support contract, you can contact **Global Support ARIS** at: **+800 ARISHELP**. If this number is not supported by your telephone provider, please refer to our Global Support Contact Directory.

## **ARIS COMMUNITY**

Find information, expert articles, issue resolution, videos, and communication with other ARIS users. If you do not yet have an account, register at ARIS Community.

## SOFTWARE AG EMPOWER PORTAL

You can find documentation on the Software AG Documentation website (https://empower.softwareag.com/). The site requires credentials for Software AG's Product Support site **Empower**. If you do not yet have an account for **Empower**, send an e-mail to empower@softwareag.com with your name, company, and company e-mail address and request an account.

If you have no account, you can use numerous links on the TECHcommunity website. For any questions, you can find a local or toll-free number for your country in our Global Support Contact Directory and give us a call.

#### TECHCOMMUNITY

On the **TECHcommunity** website, you can find documentation and other technical information:

- Use the online discussion forums, moderated by Software AG professionals, to ask questions, discuss best practices, and learn how other customers are using Software AG technology.
- Access articles, code samples, demos, and tutorials.
- Find links to external websites that discuss open standards and web technology.
- Access product documentation, if you have **TECHcommunity** credentials. If you do not, you will need to register and specify **Documentation** as an area of interest.

## EMPOWER (LOGIN REQUIRED)

If you have an account for **Empower**, use the following sites to find detailed information or get support:

- You can find product information on the Software AG Empower Product Support website.
- To get information about fixes and to read early warnings, technical papers, and knowledge base articles, go to the Knowledge Center.
- Once you have an account, you can open Support Incidents online via the eService section of Empower.
- To submit feature/enhancement requests, get information about product availability, and download products, go to Products.

## SOFTWARE AG MANAGED LEARNINGS

Get more information and trainings to learn from your laptop computer, tablet or smartphone. Get the knowledge you need to succeed and make each and every project a success with expert training from Software AG.

If you do not have an account, register as a customer or as a partner.